GRZ IT Center GmbH

Benutzerleitfaden Citrix Netscaler Gateway

Ablöse CSG für GRZ Domäne

22. Juli 2019

IT-Serviceline Hardware und Infrastruktur

Telefon 0599 BLZ 890 oder 66890 (IP-Telefonie)

e-Mail: <u>support890@grz.at</u>

# Inhalt

| 1 Allgemeines              | 3 |
|----------------------------|---|
| 2 Anleitungen              | 4 |
| 1  Windows 7 / 8 / 8.1 /10 | 4 |
| 2  Mac OS                  | 7 |

# Allgemeines

Das neue Remotezugangsportal kann unter der Adresse <u>https://access.grz.at</u> erreicht werden. Folgende Browser werden zum Stand Juli 2019 unterstützt:

- Microsoft Internet Explorer
- Google Chrome
- Mozilla Firefox
- Apple Safari

Lt. Herstellerangaben werden auch noch weitere Browser unterstützt. Diese konnten jedoch von uns nicht alle berücksichtigt und getestet werden.

Als Voraussetzung für einen erfolgreichen Remotezugriff muss der Citrix Receiver installiert werden. Diesen können Sie in der Version 4.9 LTSR unter https://www.citrix.com (Receiver 4.9.2000 for Windows, LTSR Cumulative Update 2) für ihr jeweiliges Betriebssystem herunterladen. Sollten Sie zum Zeitpunkt des Zugriffs keinen Citrix Receiver installiert haben, bitte **nicht** den Citrix Receiver aus dem Windows Store hierfür verwenden!

Die Seite <u>https://access.grz.at</u> muss bei Verwendung des Microsoft Internet Explorer zu den Vertrauenswürdigen Sites hinzugefügt werden.

## Anleitungen

### 1| Windows 7 / 8 / 8.1 /10

Für Windows 7/8/8.1/10 bitte den Desktop Browser verwenden! Der App Browser stellt nicht die gewünschte Funktionalität zur Verfügung. Ebenso muss der Desktop Receiver installiert werden; NICHT der App Receiver aus dem Microsoft Store!

Aufruf der Webseite (Einstiegsseite): <u>https://access.grz.at</u>

| NetScaler with  | Bitte melden S | Sie sich an. |   |  |
|-----------------|----------------|--------------|---|--|
| Offined Gateway | Benutzername   |              |   |  |
|                 | Kennwort       |              |   |  |
|                 | cardTAN        |              |   |  |
|                 | Domâne         | GRZ          | ~ |  |
|                 |                | Anmelden     |   |  |
|                 |                |              |   |  |

Anmeldeinformationen eingeben:

| NetScaler with | Bitte melden Sie sich an. |          |   |  |  |
|----------------|---------------------------|----------|---|--|--|
| Onned Gateway  | Benutzername              |          |   |  |  |
|                | Kennwort                  |          |   |  |  |
|                | cardTAN                   |          |   |  |  |
|                | Domäne                    | GRZ      | ~ |  |  |
|                |                           | Anmelden |   |  |  |
|                |                           |          |   |  |  |
|                |                           |          |   |  |  |

|                                                      | ) D - e د                              | Citrix Receiver ×                     |                                                     |                                             |                                                    |
|------------------------------------------------------|----------------------------------------|---------------------------------------|-----------------------------------------------------|---------------------------------------------|----------------------------------------------------|
|                                                      |                                        |                                       | 88<br>Apps                                          |                                             | Stefan Kaltenböck 🔻                                |
|                                                      |                                        |                                       |                                                     |                                             | Q Alle Apps durchsuchen                            |
| Alle Apps<br>Citrus Studio - TW - XA7<br>Citrus      | Details<br>Excel 2010 - Citrix         | Details<br>IBM PersComm 3270 - Citrix | Infor Details                                       | infor Details                               | Details<br>Lotus Notes - Cirix                     |
| Details<br>Notepad - Hotfixtest - TW - XA7<br>Cirris | Details<br>Notepad - TW - XA7<br>Cenis | Details<br>Notepad TW - Citrix        | Details<br>Notepad++ - TW - XA7<br>Chris            | Details<br>PasswordSafe - TW - XA7<br>Chris | Details<br>PasswordSafe Hilfe - TW - XA7<br>Clime  |
| Powerpoint 2010 - Citrix                             | Details<br>RDP Connection - Citrix     | Details<br>Remote Control - Citrix    | Details<br>The Godike Citrix Studio - XA7<br>Citris | Details<br>Win7 WakeUp - Citrix             | Details<br>Windows PowerShell - TW - XA7<br>Celsis |
| Details                                              |                                        |                                       |                                                     |                                             |                                                    |

Hauptseite mit Anwendungen:

Durch Anklicken des entsprechenden Applikationssymbols startet der Citrix Receiver die dahinterliegende Citrix Anwendung.

Start einer Applikation:

| Remote Control - Citrix |           |
|-------------------------|-----------|
| Startvorgang            |           |
|                         |           |
| Mehr Informationen      | Abbrechen |

Während des Startvorgangs verläuft der Startvorgangsbalken und der schließlich verschwindet sobald die Citrix Anwendung gestartet wurde.

Nach der Arbeit mit der Citrix Anwendung diese bitte wie gewohnt wieder Beenden.

Abmeldung vom Netscaler Portal erfolgt wie dem Abmelde Button der dort zu finden ist.

#### Abmeldebutton:

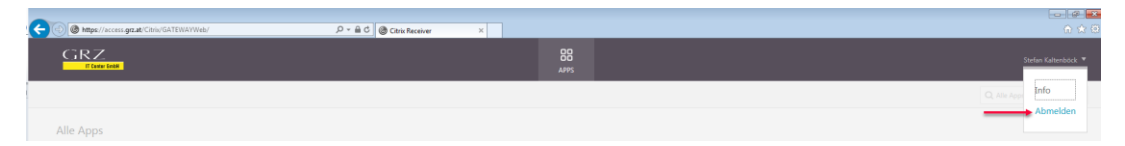

Nach erfolgter Abmeldung via Button erscheint folgende Meldung auf der Webseite. Citrix Anwendungen können anschließend erst wieder gestartet werden, wenn Sie sich erneut auf der entsprechenden Anmeldeseite (<u>https://access.grz.at</u>) anmelden.

#### Abgemeldet:

| Sie haben sich erfolgreich abgemeldet. |  |
|----------------------------------------|--|
| Anmelden                               |  |
|                                        |  |

## 2 | Mac OS

Browser öffnen und die Adresse <u>https://access.grz.at</u> in die Adressleiste eingeben.

Anmeldeinformation eingeben:

| NetScaler with<br>Unified Gateway | Bitte melden<br>Benutzername<br>Kennwort<br>cardTAN<br>Domäne | Sie sich an.<br>Iwtstest<br><br>GRZ ¢<br>Anmelden |  |
|-----------------------------------|---------------------------------------------------------------|---------------------------------------------------|--|
|                                   |                                                               |                                                   |  |

#### Hauptseite mit Anwendungen:

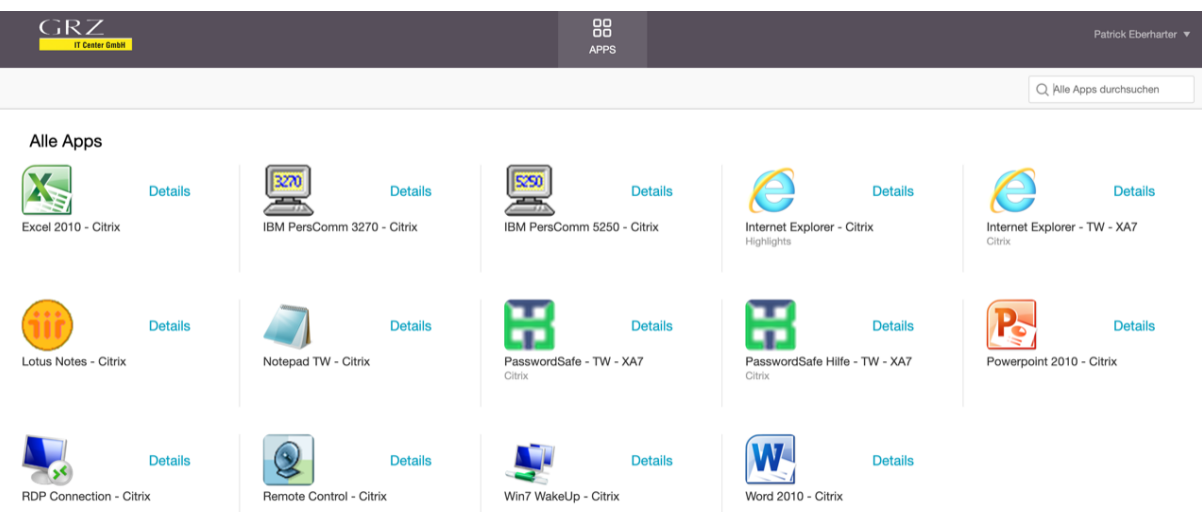

Kapitel » Anleitungen Leitfaden Citrix Netscaler Gateway

Durch Anklicken des entsprechenden Applikationssymbols startet der Citrix Receiver die dahinterliegende Citrix Anwendung.

Start einer Applikation:

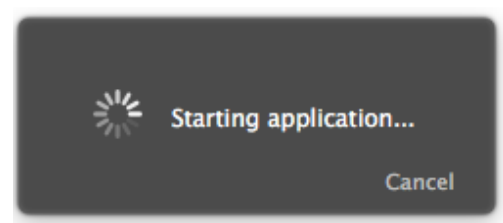

Nach der Arbeit mit der Citrix Anwendung diese bitte wie gewohnt wieder Beenden.

#### Abmeldebutton:

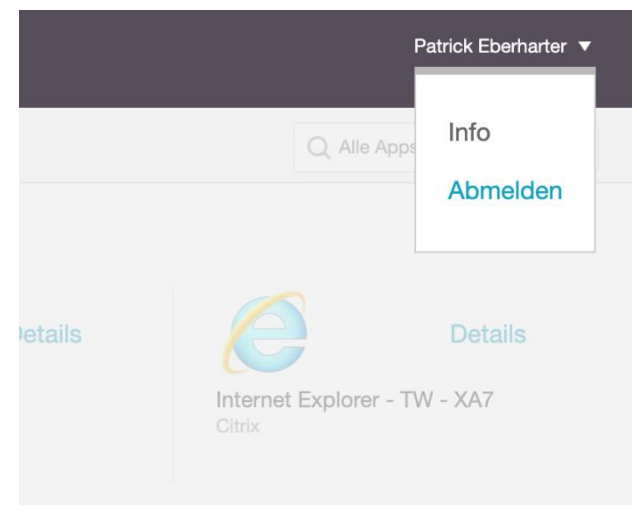

#### Abgemeldet:

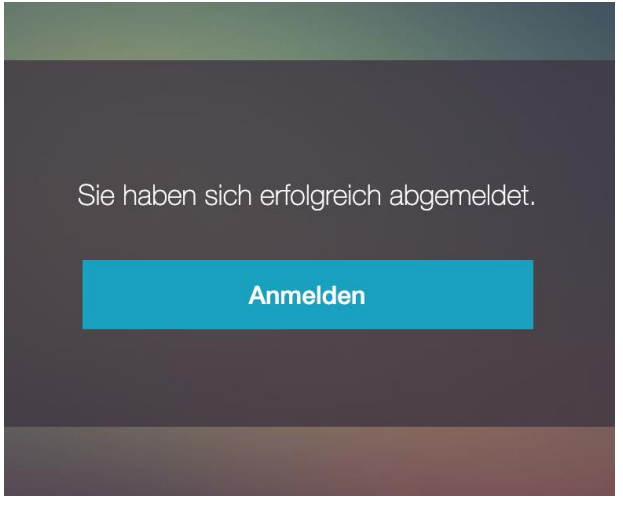